## 聖公會蔡功譜中學 學生進入 Zoom 課堂程序

- 1. 登入 ECLASS。
- 2. 選"學與教管理工具"→"網上教室"。

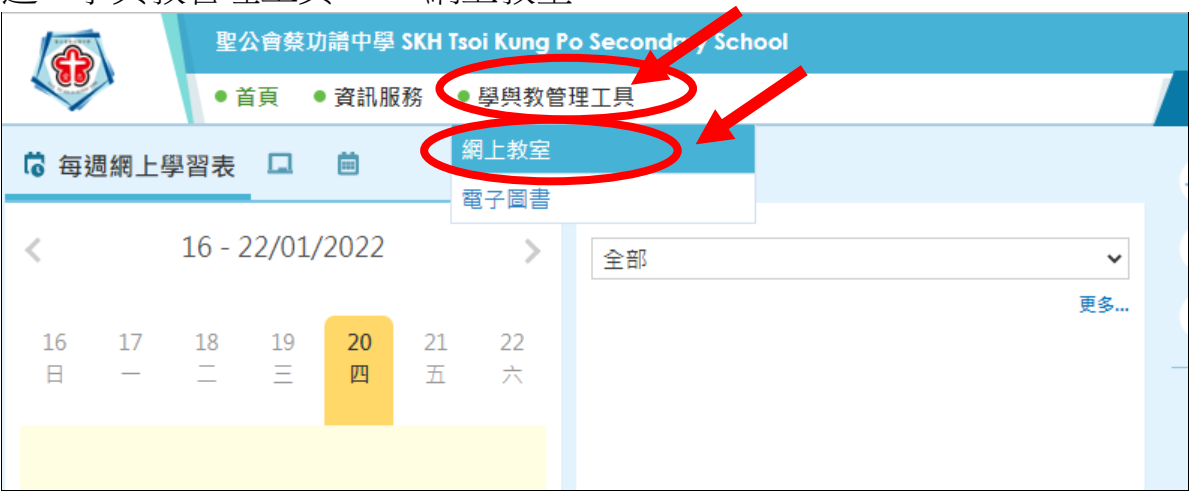

3. 選擇班別。

|           | 我的aclass                     |
|-----------|------------------------------|
| 我的eClass  |                              |
| eClass目錄  | 圖示表 > 🕼 學習內容 🏫 評估 😪 討論欄 🎭 宣佈 |
| eClass 管理 | 21-22 1A - 21-22 1A (A)      |
| eClass 設定 | ◇● ~~                        |
| eClass 統計 | 取该豆八.2022-01-2017.30.37      |
| 教師共享地帶    |                              |
|           |                              |

4. 在宣佈欄按一下。

| 001389 21-22 1A                                                                                                    |          |      |                                                               | 🚑 助教 🔙 💼                                                                                                    |                                                                    | విహి⊒ా ⊢ 🚓 ENG Q⇒       |
|----------------------------------------------------------------------------------------------------|----------|------|---------------------------------------------------------------|----------------------------------------------------------------------------------------------------|--------------------------------------------------------------------|-------------------------|
|                                                                                                    | 教學資源庫    | 教學内容 | 設備工具                                                          | 討論區                                                                                                    | <mark>∛</mark> ▲<br>名冊                                             |                         |
| <ul> <li>▶首頁</li> <li>▶行事曆4   日程表   課程大綱</li> </ul>                                                                                                    |          |      | ▲ □ 投票                                                        | 山苍調査                                                                                                    |                                                                    |                         |
| 一月     2022     一月       日     一二     三四、五六       26     27     28     29     03     31     1       2     3     4     5     6     7     8       9     10     11     12     13     14     15       16     17     18     19     20     21     22       23     24     25     26     27     28     29       30     31     1     2     3     4     5 | - 事件 (0) |      | 3 各科왕 ( Zoom                                                  | 構<br>部たう)<br>「J/3579274 いら<br>用EVM/WVE AL<br>EDpt//200m い<br>である生活教育<br>「J/2290296<br>「AlainOV5Q の<br>用AL<br>いたのでの<br>に<br>した。<br>「AlainOV5Q の<br>し<br>に<br>した。<br>し<br>に<br>した。<br>(<br>し<br>し<br>し<br>し<br>し<br>し<br>し<br>し<br>し<br>し<br>し<br>し<br>し | :7F5FpYUT00<br>265881695?<br>180drd209<br>hmEpqZ200<br>5/3/3546168 | 2 132                   |
| 沒有找到任何事件資料<br>                                                                                                    |          |      | p =d= NE91Nz3EE<br>意思網名師(生活兵社<br>vd=dklGdj3YUC<br>和·天米師(改學) H | belie (FFb2Y<br>:會) https://<br>JJEUCHOOW のか<br>Itps://zoom いう                                                                                                    | A∍YUT09<br>                                                        | □ <b>}2?</b><br>▼<br>更多 |

5. 按一下相關老師的 Zoom 連結。

| 老師Z               | oom 連結                                    |                           |                                    |                                           |                                            |           |                |                    |
|-------------------|-------------------------------------------|---------------------------|------------------------------------|-------------------------------------------|--------------------------------------------|-----------|----------------|--------------------|
| 老師                | (VA/中國歷史                                  | 2) https:/                | /zoo                               |                                           | 1.5                                        | -REAL TWO | HEIVWARM H     | OQkJEbFpYUT09      |
| 老師                | (音樂) https                                | ://zoom.u                 | <b>is/j/</b> 1765                  |                                           | - X.                                       | 110000000 | 601            | irdz09             |
| 老師                | (普通話/家庭                                   | 及生活教育                     | ) ht ps://                         |                                           |                                            |           |                | V5QVNJQUxhMEpqZz09 |
| 老師                | (設計興科技)                                   | https://z                 | oom                                |                                           |                                            |           |                | WI9YUT09           |
| 老師                | (生活興社會)                                   | https://z                 | oom us/1                           |                                           |                                            |           |                | U0FIdz09           |
| 老師                | (數學) https                                | ://zoom.u                 | us/j/: 920                         |                                           |                                            |           |                | 1Rdz09             |
| 老師                | (世界歷史)h                                   | ttps://zoo                | om.u ///a                          |                                           |                                            |           | SHLOWN/k71.595 | 2L3lzZz09          |
| 老師                | (英文) https                                | ://zoom.u                 | is/j/1913                          |                                           |                                            |           |                | 2T09               |
| 老師                | (體育) https                                | ://zoom.u                 | is/j/ man                          |                                           |                                            |           | 125NEdRS       | IN SUTO9           |
| 老師                | (地理) https                                | ://zoom.u                 | us/j/                              |                                           |                                            |           | Bada           | :dz09              |
| 老師                | (電腦) https                                | ://zoom.u                 | us/j/ dom                          |                                           |                                            |           |                | (dz09              |
| 老師                | (科學/宗教)                                   | https://zo                | om.                                |                                           |                                            | Vs5e      |                | Xkzdz09            |
| 老師                | (體育) https                                | ://zoom.u                 | is/j/ Zau                          |                                           |                                            | 1 INYUZOU | WEQUINTERED    | VQT09              |
| 老師                | (中文) https                                | ://zoom.u                 | us/j/:                             |                                           |                                            |           | HNS7EtaQ2      | UT09               |
|                   |                                           |                           |                                    |                                           |                                            |           |                |                    |
|                   |                                           |                           |                                    |                                           |                                            |           |                |                    |
|                   |                                           |                           |                                    |                                           |                                            |           |                |                    |
|                   | -                                         |                           |                                    |                                           |                                            |           |                |                    |
| = 1A              |                                           | SKH TSOI KUN              | G PO SECONDARY SC<br>TABLE 2021-22 | HOOL                                      | Case Seather - NRD / 2                     | rwq.      |                |                    |
| TIME<br>840-825   | MONDAY                                    | TUESDAY                   | WEDNESDAY                          | THURSDAY                                  | FRIDAY                                     | 7         |                |                    |
| [800-8:20]        | Murning Prayer / Cass Period<br>Geography | Accentity                 | Marring Projet / Reading           | Assembur                                  | Morning Proyer / Cass Po<br>Drinese Hidory | inteel .  |                |                    |
| [800-840]         | CO<br>201                                 | Generate                  | 201                                | 201<br>201                                | CCR<br>2011                                | _         |                |                    |
| [845-910]         | CMP<br>201                                | 1.04<br>200               | 1807<br>201                        | 8764<br>201                               | MKD<br>CRJ                                 |           |                |                    |
| 811-12-00         | FLE / Religious Education<br>CMV / FCK    | Integrated Science<br>PCK | Physical Education<br>125/1075     | Besign & Tech. / Hume Boon.<br>PANI / SEE | Brigitute<br>KVM / CBR                     | -         |                |                    |
| The second second |                                           |                           |                                    |                                           |                                            |           |                |                    |

6. 按" 開啟 「Zoom Meetings」

s」 " 。

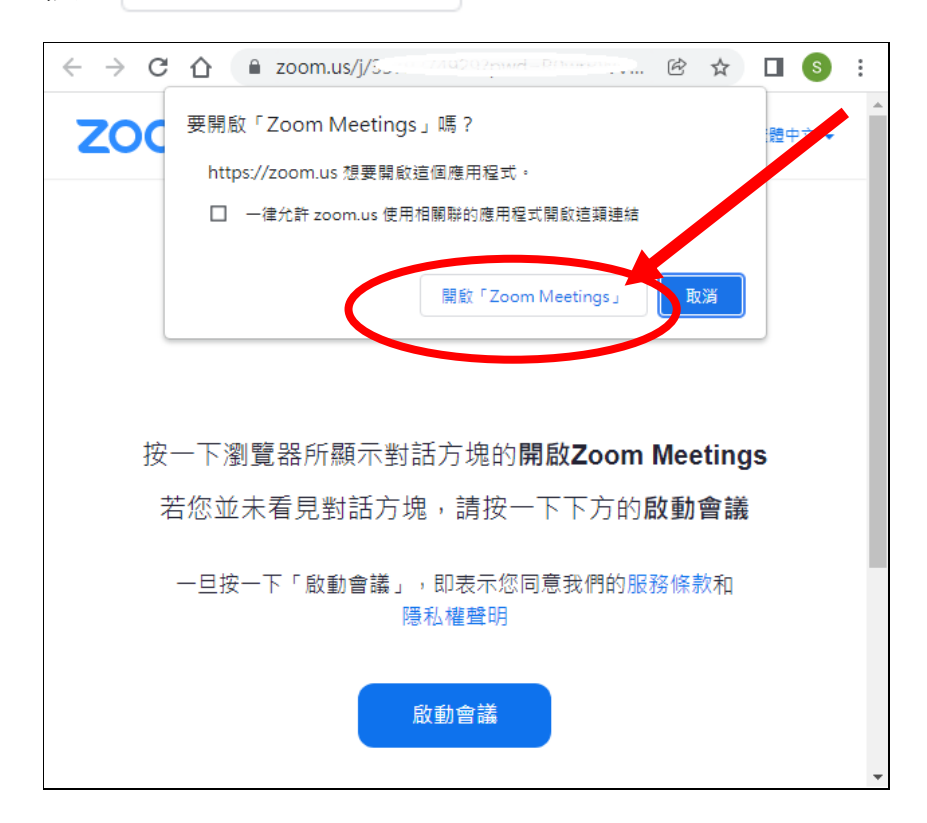

7. 等待老師允許進入課堂。

留意: 1. 學生不用登入系統。

2. 若未安裝"Zoom",請按系統指示安裝 Zoom。

|                             | - | × |
|-----------------------------|---|---|
| 請等待主持人開始目前會議。               |   |   |
| F KH的個人會議室                  |   |   |
| 測試電腦音訊                      |   |   |
| 如果您是主持人,請 <u>登入</u> 以召開此會議。 |   |   |

8. 完成。